Microsoft® Office

# Word2003 上級

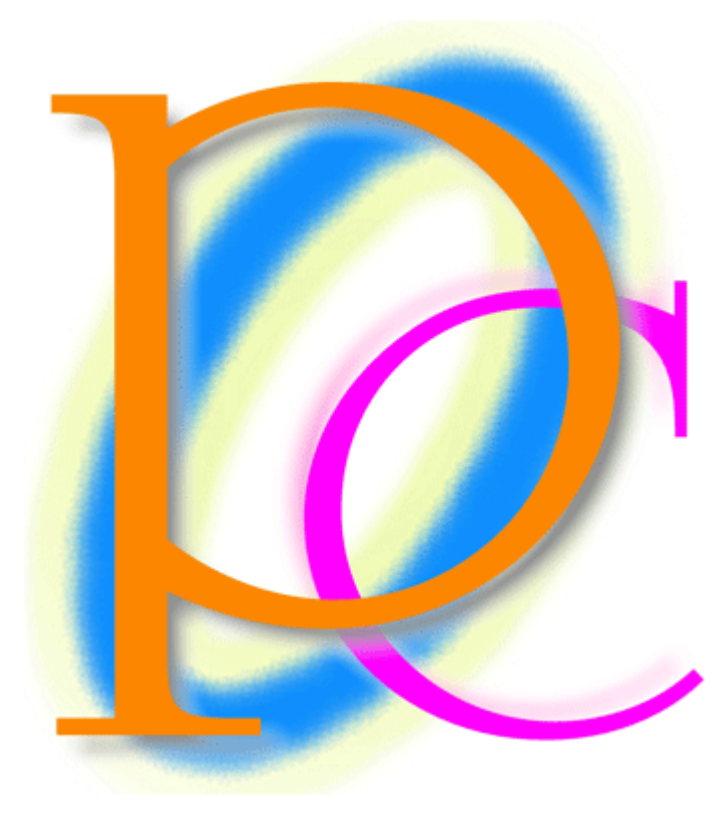

初歩からの PC テキスト

| 第1章  | フォームと文書の保護              |    |
|------|-------------------------|----|
| 【1】  | 準備                      | 4  |
| [2]  | 文書の保護                   | 5  |
| [3]  | フォームフィールドの挿入とフォームツールバー  | 7  |
| 【4】  | テキストボックスフォームフィールド       |    |
| [5]  | フォームフィールド以外の保護          | 10 |
| [6]  | フォームフィールドのオプション         |    |
| 【7】  | ドロップダウンフォームフィールド        | 21 |
| [8]  | チェックボックスフォームフィールド       | 24 |
| [9]  | 練習問題                    |    |
| 【10】 | 練習問題                    | 29 |
| 第2章  | 表内計算と表の操作               |    |
| 【1】  | 準備                      |    |
| [2]  | 表内計算                    |    |
| [3]  | 並べ替え                    |    |
| 【4】  | 練習問題                    |    |
| [5]  | 練習問題                    |    |
| 第3章  | オブジェクトの挿入               | 40 |
| 【1】  | 準備                      | 40 |
| [2]  | Excel ワークシートオブジェクトの挿入   | 42 |
| [3]  | ワークシートオブジェクトの編集         | 45 |
| 【4】  | コピーを利用したワークシートオブジェクトの挿入 | 47 |
| 【5】  | 練習問題                    | 52 |
| [6]  | 練習問題                    | 53 |
| 第4章  | 段落の操作と図表番号              | 54 |
| 【1】  | 準備                      | 54 |
| 【2】  | 図表番号                    | 55 |
| 【3】  | 段落をレベル単位で入れ替える          | 57 |
| 【4】  | 脚注                      | 60 |
| 【5】  | 段落前で改ページする              | 62 |
| [6]  | 図表目次                    | 64 |
| 【7】  | 練習問題                    | 67 |
| [8]  | 練習問題                    | 75 |
| 第5章  | 相互参照と書式設定               | 79 |
| 【1】  | 準備                      | 79 |
| [2]  | 段落を分割しない                | 81 |
| 【3】  | 次の段落と分離しない              | 83 |
| 【4】  | ページ間の移動とブックマーク          |    |
| [5]  | 相互参照                    |    |
| [6]  | 索引の作成                   | 93 |
| 【7】  | 練習問題                    |    |
| [8]  | 練習問題                    |    |

#### 製品名の記載について

#### 本書では次の略称を使用しています。

| 製品名                                            | 略称                        |
|------------------------------------------------|---------------------------|
| Microsoft Windows XP Professional              | Windows XP                |
| Microsoft <sup>®</sup> Office System           | Office                    |
| Microsoft <sup>®</sup> Office Word 2003        | Word                      |
| Microsoft <sup>®</sup> Office Excel 2003       | Excel                     |
| Microsoft <sup>®</sup> Office Power Point 2003 | Power Point               |
| Microsoft <sup>®</sup> Office Access 2003      | Access                    |
| Microsoft® Internet Explorer                   | Internet Explorer         |
| Microsoft <sup>®</sup> Outlook Express 6       | Microsoft Outlook Express |

| 製品名                            | 略称           |
|--------------------------------|--------------|
| Microsoft® Office Outlook 2003 | Outlook      |
| Microsoft® IME 2003            | IME          |
| Adobe® Reader®                 | Adobe Reader |

- Microsoft, MS, MS-DOS, Windows, ActiveX, MSN, Visual Basic, Outlook, Power Point は、米国 Microsoft Corporationの米国およびその他の国における登録商標です。
- Adobe、Adobe ロゴ、PostScript、PostScript ロゴ、Adobe Illustrator、Adobe Acrobat、Adobe PhotoDeluxe、Adobe Photoshop、Adobe Dimensions、Adobe Premiere、Adobe Type Manager、ATM、Adobe Streamline、After Effect、PageMaker、FrameMaker、Persuasion、PageMill、SiteMill、Type On Call、Extreme は、Adobe Systems Incorporated(アドビシステムズ社)の商標です。
- 筆まめは、株式会社クレオの登録商標です。
- その他、記載されている会社名、製品名は各社の商標および登録商標です。
  - 本書の例題や画面などに登場する企業名や製品名、人名、キャラクター、その他のデータは架空のものです。現実の個人名や企業、製品、イベントを表すものではありません。
  - 本文中には<sup>™</sup>,®マークは明記しておりません。
  - 本書は著作権法上の保護を受けております。
  - 本書の一部あるいは、全部について、合資会社アルファから文書による許諾を得ずに、いかなる方法においても無断で複写、複製することを禁じます。ただし、合資会社アルファから文書による許諾を得た期間は除きます。
  - 無断複製、転載は損害賠償、著作権法の罰則の対象になることがあります。
  - この教材は Microsoft Corporation のガイドラインに従って画面写真を使用しています。
    - ◆ 著作・製作 合資会社アルファ
    - ◆ 発行人 三橋信彦
    - ◆ 発行 〒244-0003 神奈川県横浜市戸塚区戸塚町 118-2 中山 NS ビル 6F
    - ◆ 定価 ¥5,040 円

### 第1章 フォームと文書の保護

#### 【1】 準備

以下のような文書を作成しましょう。

送信日: 様 横浜市戸塚区戸塚町118 内藤ビル4F オフィス渡辺 TEL&FAX:045-870-1652 担当: FAX送付のご案内 至急ご返送ください 至急ご確認ください ご確認まで ご回覧願います 送付枚数:枚

## (1) この文書を印刷のみ可能、入力不可の状態にします。[ツール]メニューから[文書の保護]をクリックしてください。

| 些 発効日 - Microsoft Word      |                                                                                                    | (     |
|-----------------------------|----------------------------------------------------------------------------------------------------|-------|
| : ファイル(E) 編集(E) 表示(V) 挿入(D) | 書式(Q) ツール(T) 罫線(A) ウィンドウ(M) ヘルプ(H) 質問を入力してください ・>                                                                                                    | <     |
| i 🗅 💕 🖬 💪 🚑 🖪 💪 🖤 🖏 i       | - ※ 🔄 🎢 U <sup>++</sup> -チ®- Alt+クリック 🛛 📑 🎞 🦓   🖓 🖌 100% 🔮 🎯   印閲覧モード® 🖕 🤽 B I   冨   澤   🗛 🗸                                                                                                    | Ŧ     |
| L 8 6 4 2                   | 2 4 名 <b>第6</b> 500作時次 W 18 20 22 24 26 28 30 32 34 36 38 40 <u>4</u> 42 44 46 48                                                                                                    | •     |
|                             | 2 4 2 201 PBAQU-<br>18 20 22 24 26 28 30 32 34 36 38 40 42 44 46 48<br>文書の保護()-<br>マカレードアド<br>マカレードアド<br>マカレードアド<br>マカレードアド<br>マカレードアド<br>マカレードアド<br>マカール]メニューから[文書の保護]をクリック<br>マカリック<br>マカリンードアド<br>マカリンードアド<br>マカリンードアド<br>マカリンードアド<br>マカリンードアド<br>マカリンードアド<br>マカリンードアド<br>マカリンードアド<br>マカリンードアド<br>マカリンードアド<br>マカリンードアド<br>マカリンードアド<br>マカリンードアド<br>マカリンードアド<br>マカリンードアド<br>マカリンードアド<br>マカリンードアド<br>マカリンードアド<br>マカリンードア・<br>マカリンードアド<br>マカリンードア・<br>マカリンードア・<br>マカリンードア・<br>マカリンードア・<br>マカリンードア・<br>マカリンードア・<br>マカリンードア・<br>マカリンードア・<br>マカリンードア・<br>マカリンードア・<br>マカリンードア・<br>マカリンードア・<br>マカリンードア・<br>マカリンードア・<br>マカリン・<br>マカリンードア・<br>マカリンードア・<br>マカリンー・<br>マカリンードア・<br>マカリンー・<br>マカリンー・<br>マカリンー・<br>マカリンー・<br>マカリンー・<br>マカリンー・<br>マカリンー・<br>マカリンー・<br>マカリンー・<br>マカリンー・<br>マカリンー・<br>マカリンー・<br>マカリンー・<br>マカリンー・<br>マカリンー・<br>マカリンー・<br>マカリンー・<br>マカリンー・<br>マカリンー・<br>マカリンー・<br>マカリンー・<br>マカリンー・<br>マカリンー・<br>マカリン・<br>マカリン・<br>マー・<br>マカリン・<br>マカリン・<br>マー・<br>マカレー<br>マカレー<br>マカリン・<br>マカリン・<br>マー・<br>マー・<br>マー・<br>マー・<br>マー・<br>マー・<br>マー・<br>マー |       |
|                             |                                                                                                    | •     |
| ヨヘルプ 12 日定                  | 型句挿入 🕫 🛛 ほうマンプニ 🕫 切り替え ロスペルチェックニ 🕫 🦳 フィールド更新 Fill メニューバーに                                                                                                    | <br>Ŧ |
| 1 ページ 1 セクション 1/1           | 位置 111mm 13 行 7 桁 記録 変更 拡張 上書 日本語 🥁                                                                                                    |       |

(2) [文書の保護]作業ウィンドウが表示されました。[ユーザーに許可する編集の種類を指定する]にチェックを入れ て、[変更不可(読み取り専用)]を選択してください。その後[はい、保護を開始します]をクリックします。

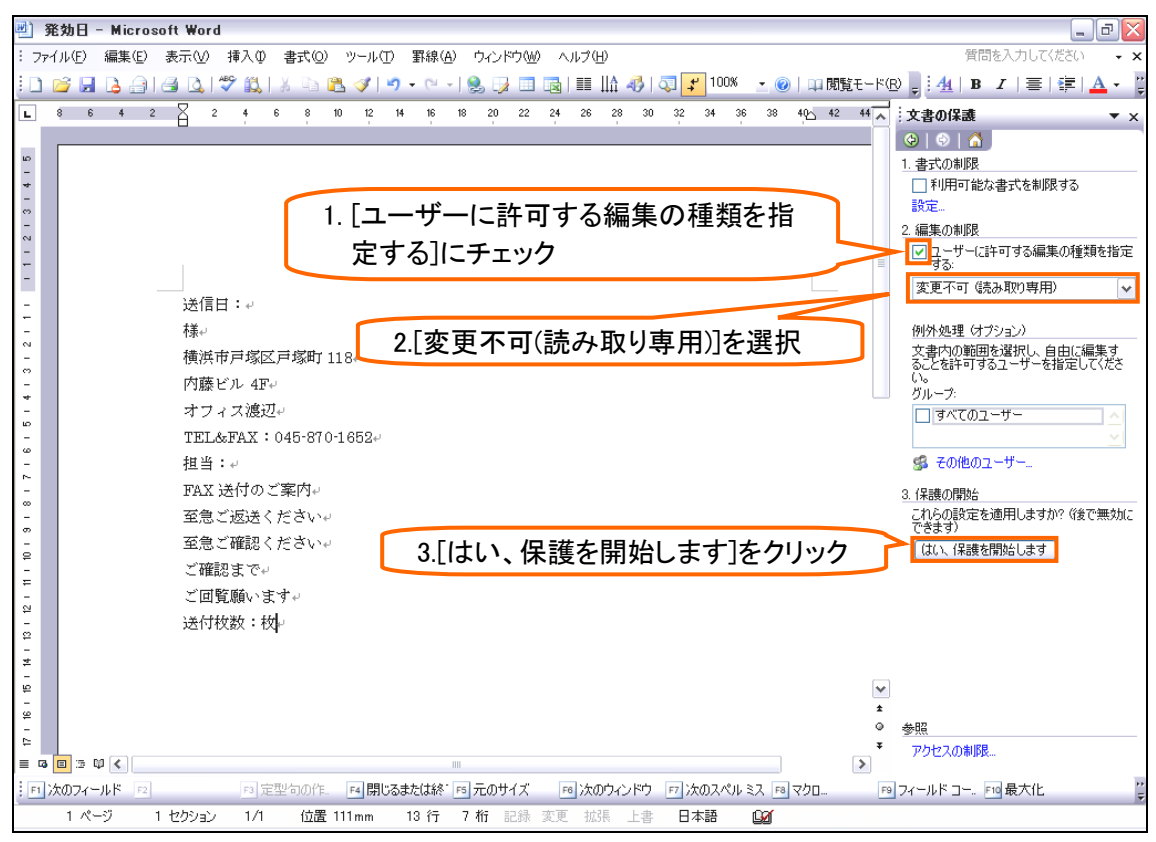

(3) パスワード欄 2 箇所に「1」を入力し、[OK]しましょう。

| 保護の開始                                                                                            |                 |
|--------------------------------------------------------------------------------------------------|-----------------|
| 保護の方法                                                                                            |                 |
| <ul> <li>パスワード(A)</li> <li>パスワードを知っているユーザーは、この文書の保護を解除する<br/>ことができます。文書は、暗号化されていません。)</li> </ul> | 保護のためのパスワード「1」を |
| 新しいパスワードの入力 (省略可)(E): *                                                                          | 2箇所に入力してください。   |
| 確認のため、パスワードをもう一度入力してください(P): *                                                                   |                 |
| ○ ユーサー認証Φ<br>電認証化された所有者は、文書の保護を解除することができま<br>す。この文書は、暗号化されていて、配布禁止と指定されていま<br>す。)                |                 |
| OKキャンセ                                                                                           | IL I            |

(4) 文書が保護されました。文書を適当に選択して{Delete}してみましょう。保護されているので何も操作できないことがわかります。保護を解除するので[保護の中止]をクリックしてください。

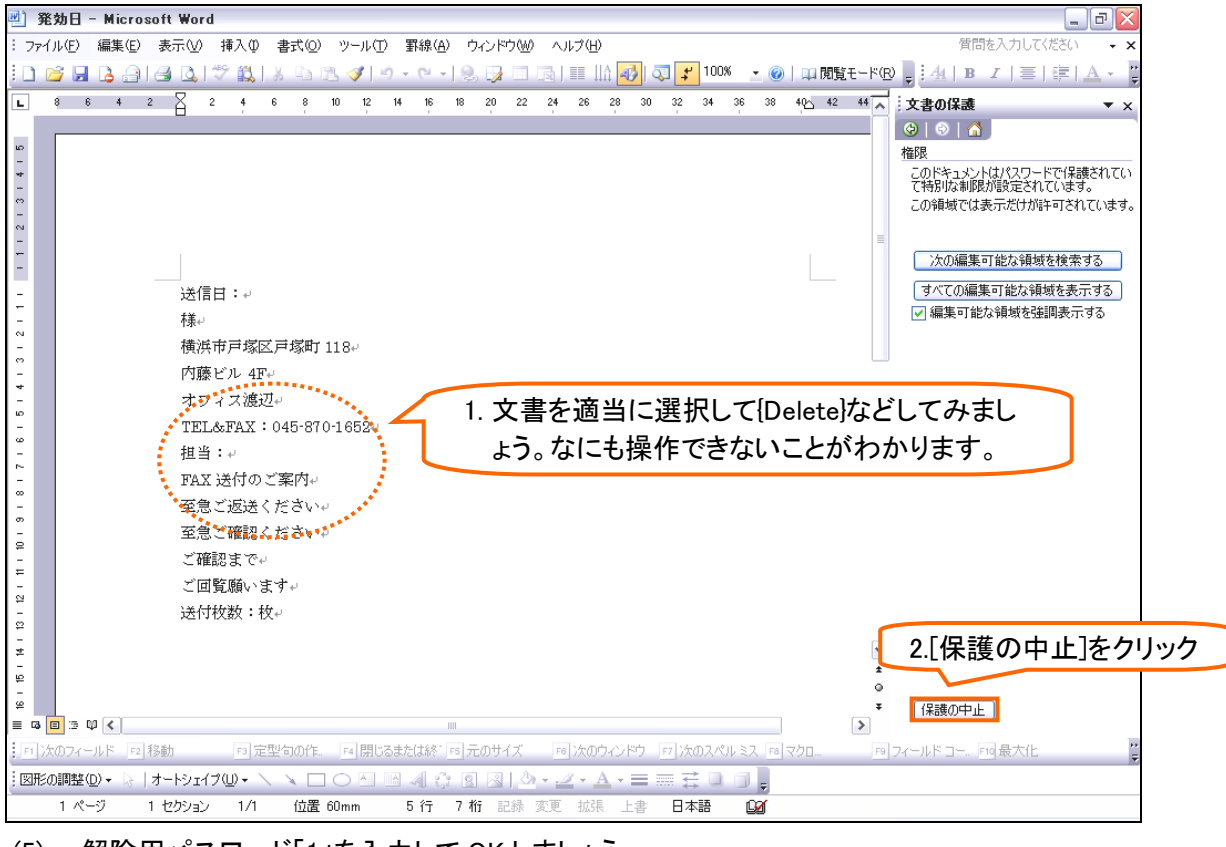

(5) 解除用パスワード「1」を入力して OK しましょう。

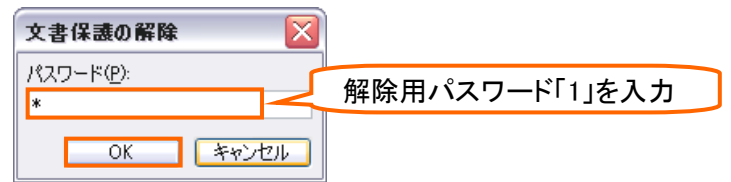

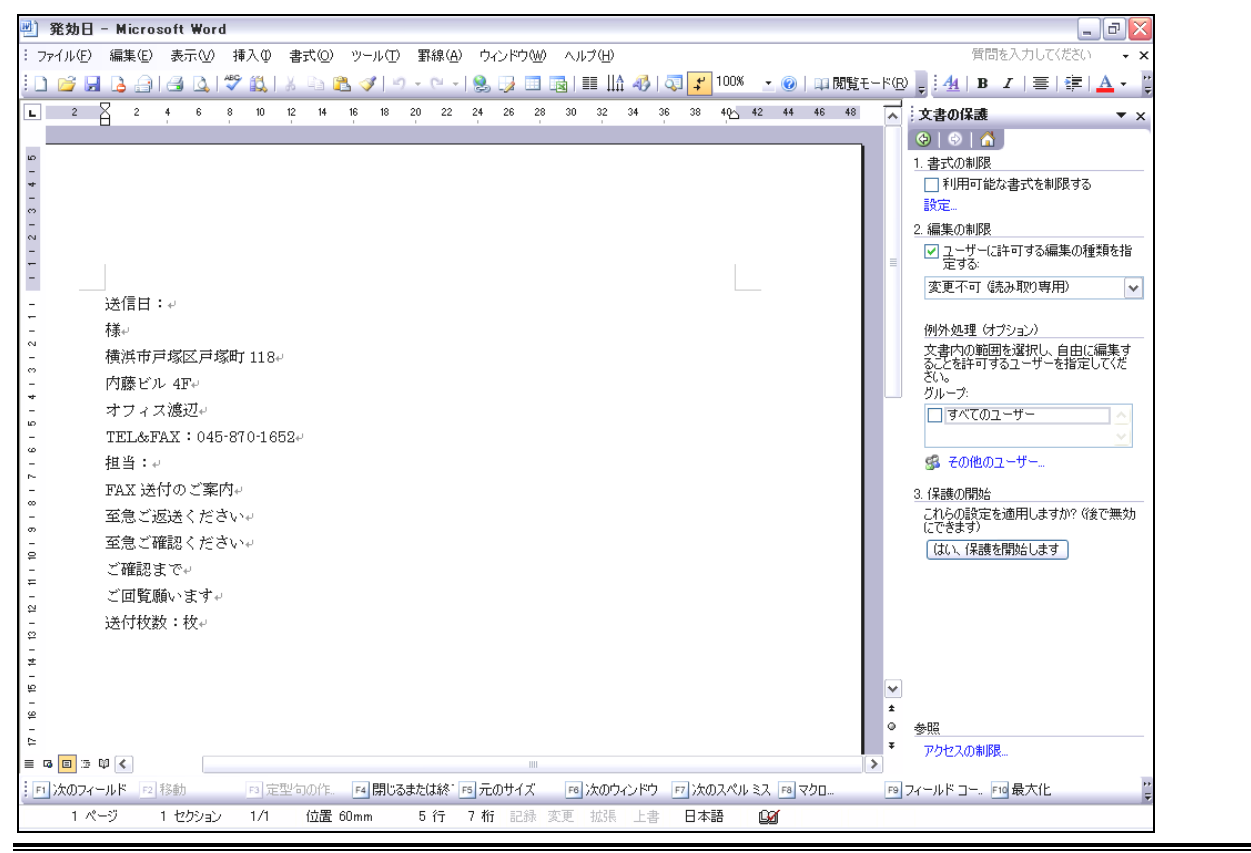

#### 【3】 フォームフィールドの挿入とフォームツールバー

(1) 文書の保護を設定した後も、一部だけ入力ができるように、保護の対象外エリアを作成することができます。このエリアを[フォームフィールド]と言います。作成には『フォーム』ツールバーを表示する必要があります。[表示]メニューから[ツールバー][フォーム]をクリックしましょう。

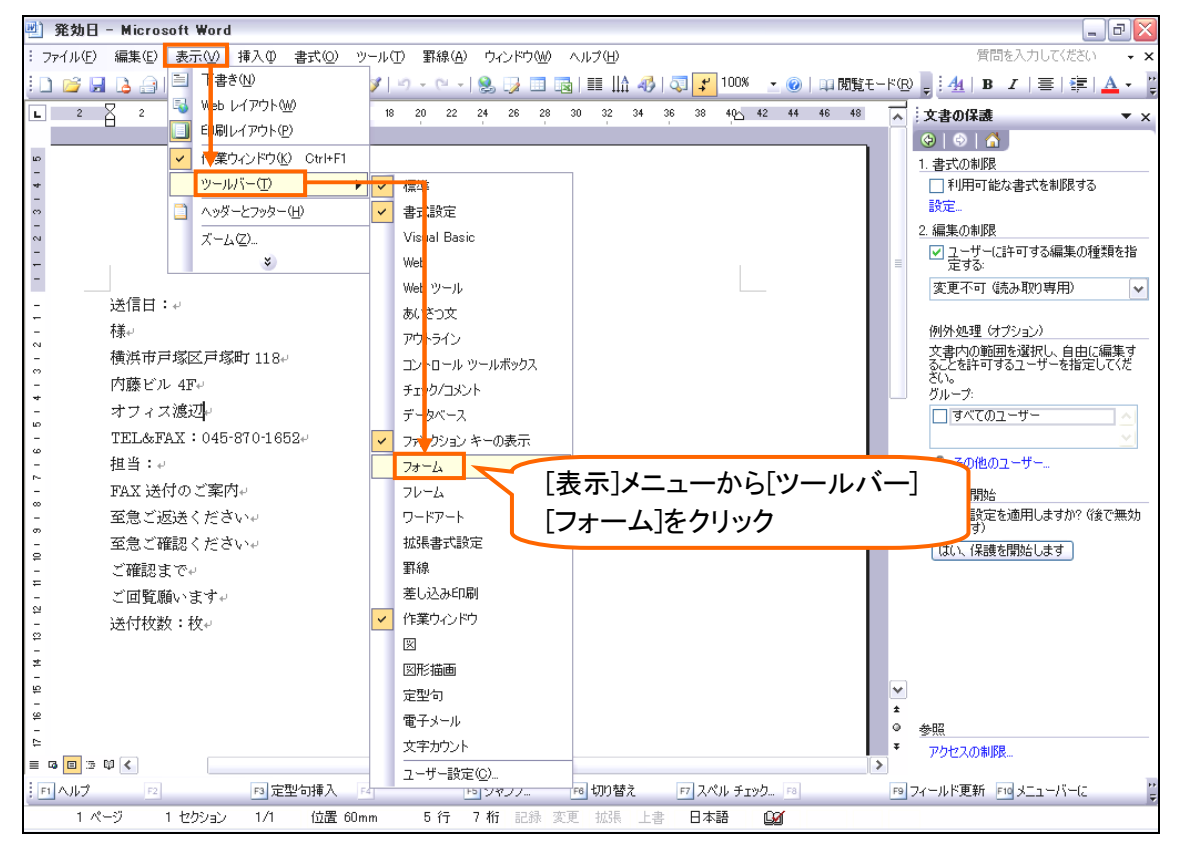

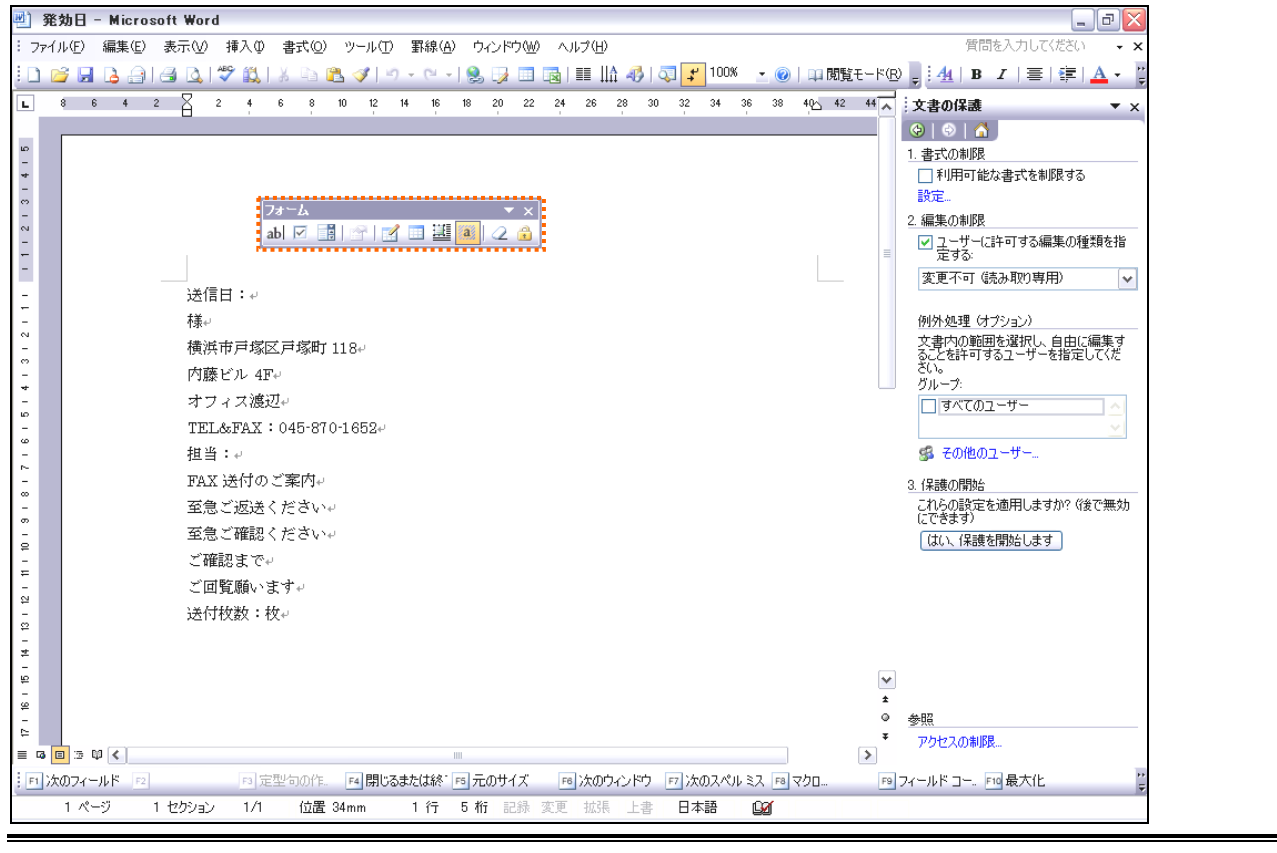

#### 【4】 テキストボックスフォームフィールド

(1) [テキストボックスフォームフィールド]ボタン(100)を使うとカーソルがある位置に、保護した後も文字を入力できるエリアを作成することができます。「送信日:」の右にカーソルを合わせて[テキストボックスフォームフィールド] ボタンをクリックしてください。

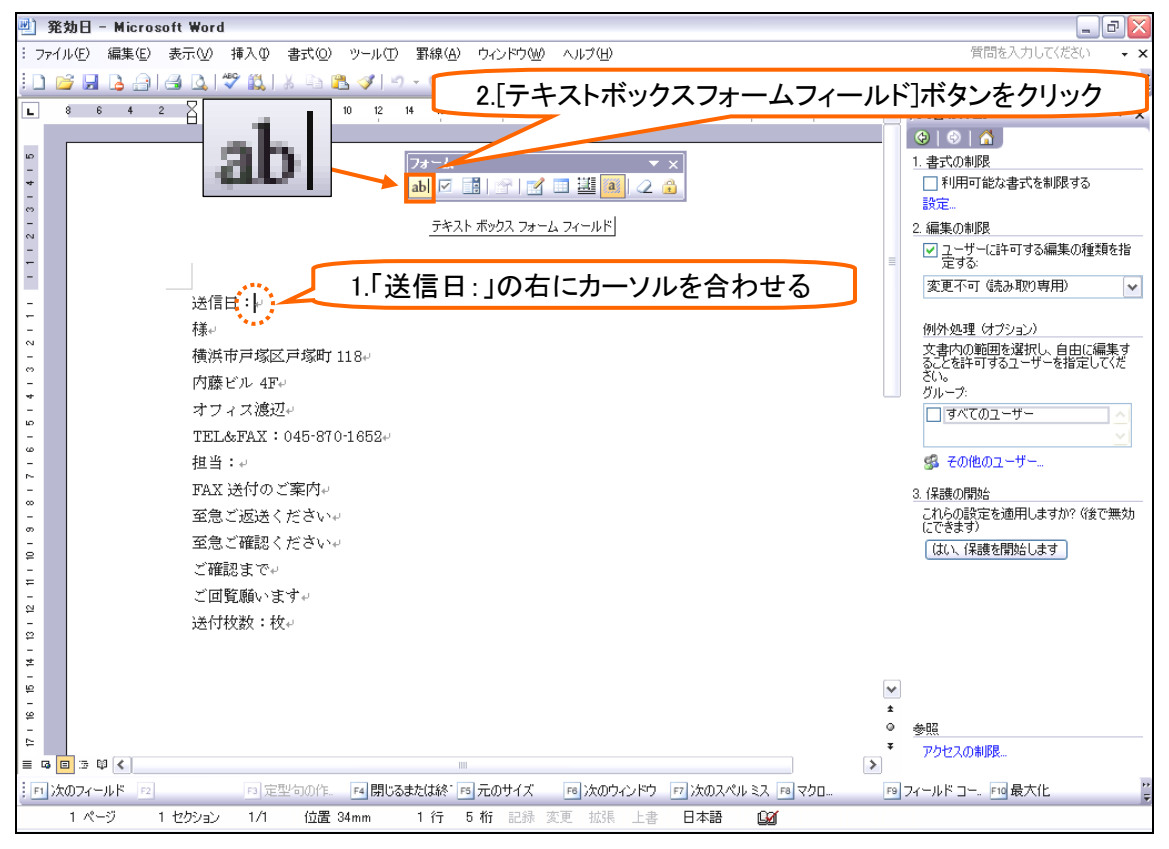

#### (2) 「送信日:」の右にフォームフィールドが挿入されました。続けて「様」の左にも挿入してください。

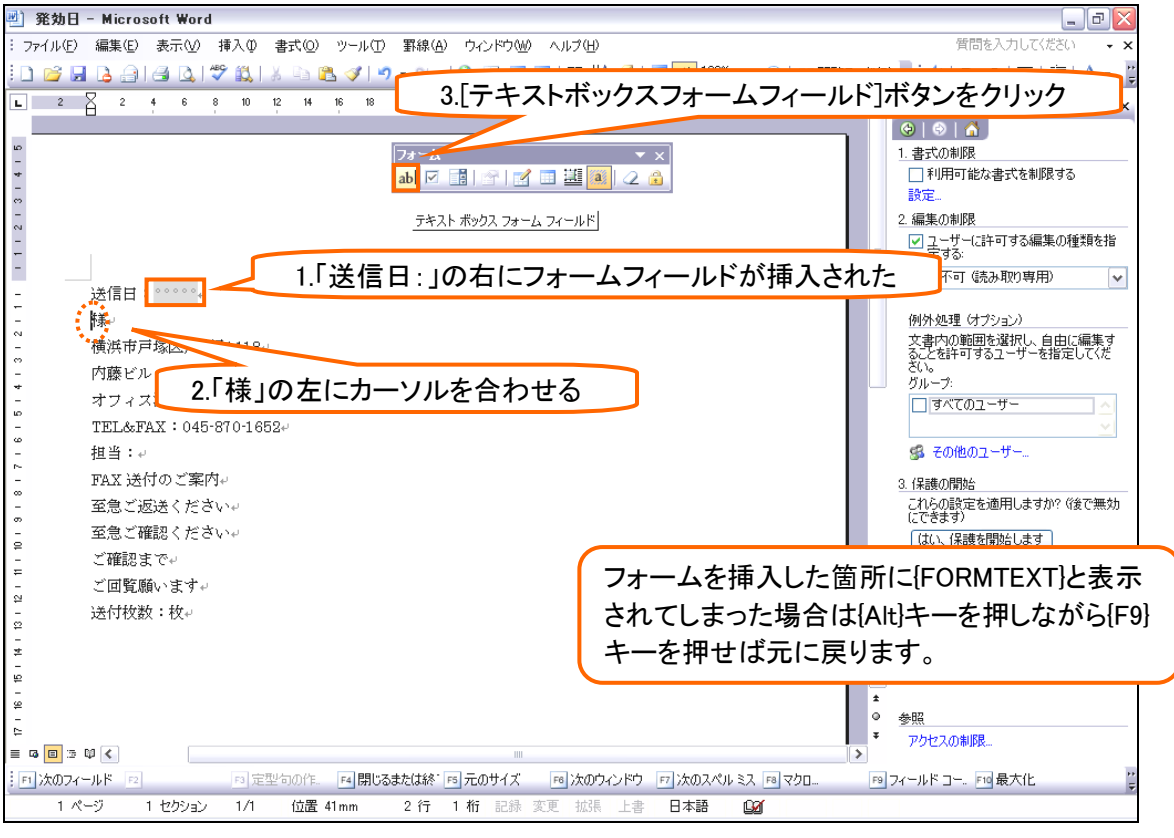

## (3) 続けて最下部の「送付枚数:」と「枚」の間にカーソルを合わせて[テキストボックスフォームフィールド]を挿入してください。

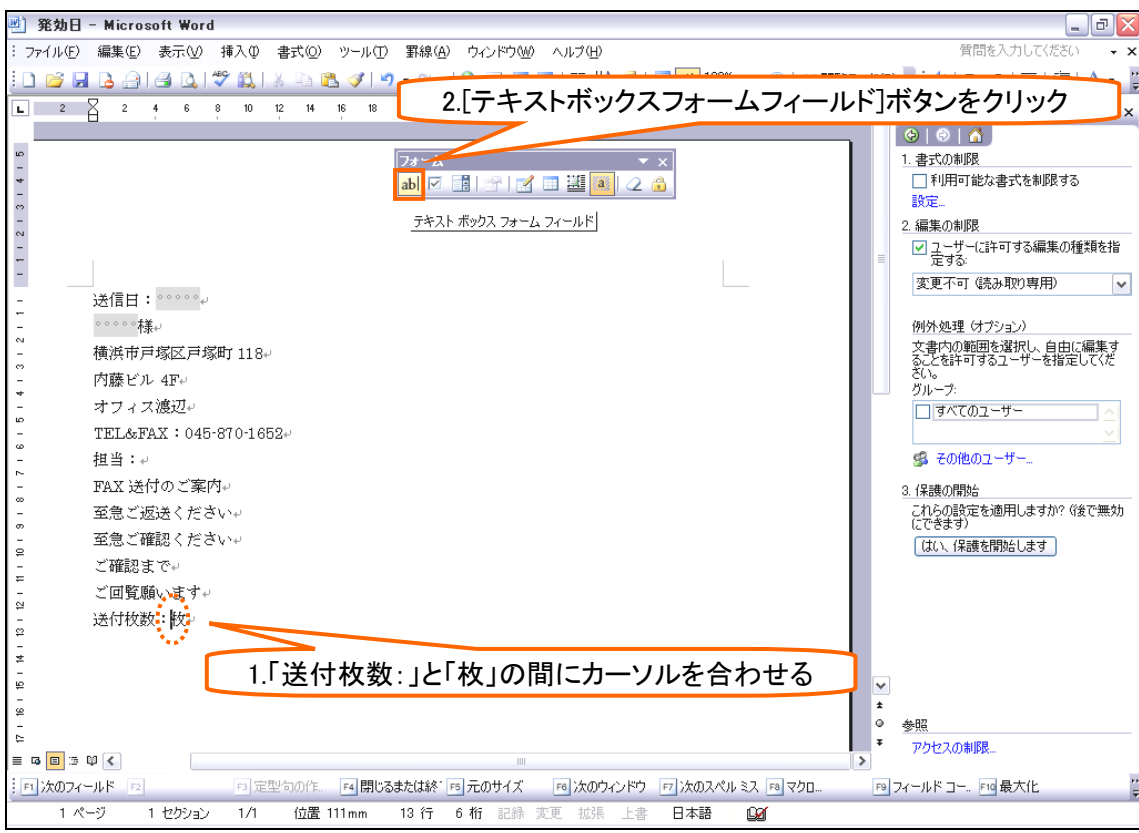

#### (4) フォームフィールドを3箇所作成しました。

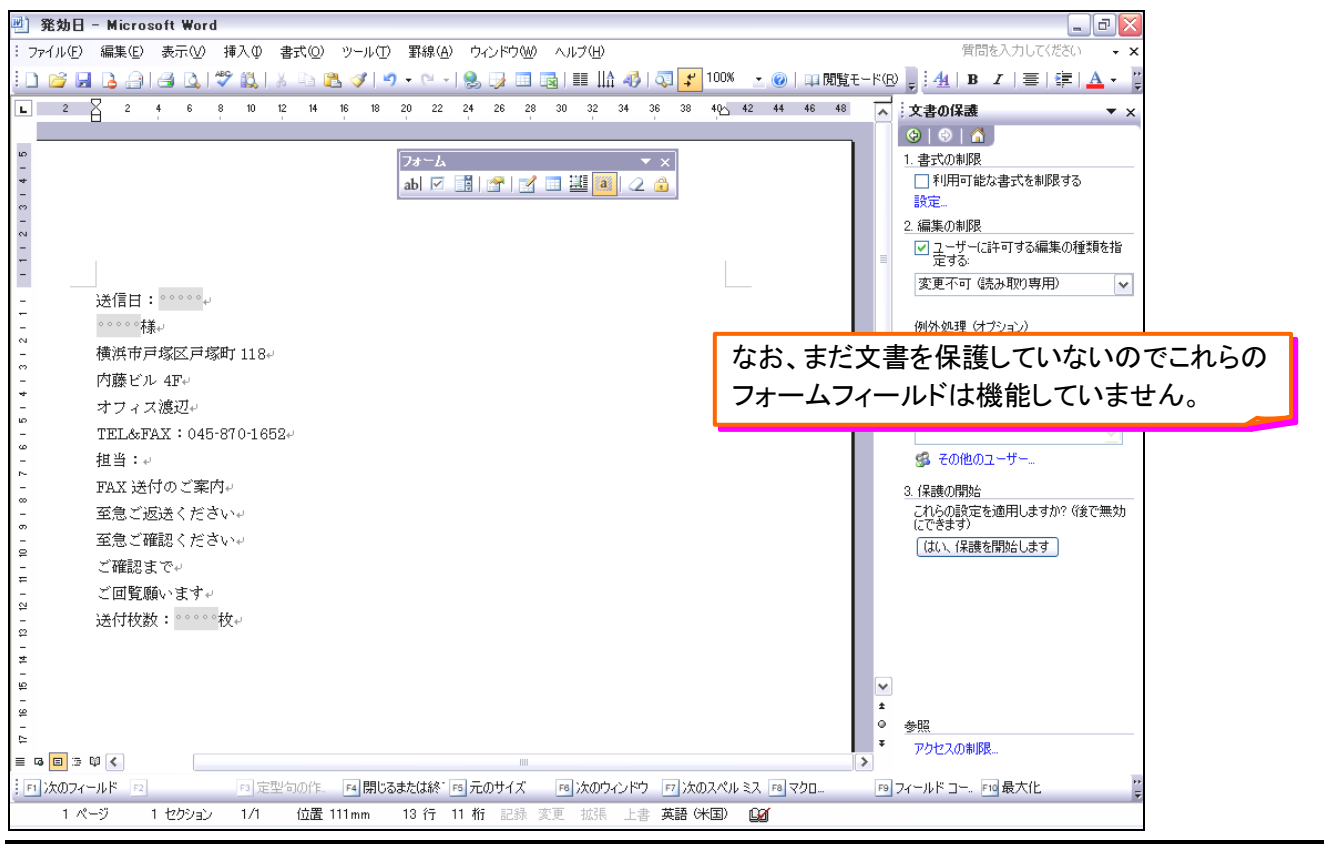

#### 【5】 フォームフィールド以外の保護

(1) それでは作業ウィンドウを用いてフォームフィールド以外を保護します。[編集の制限]の選択肢を「フォームへの入力」にします(これで文書を保護した後もフォームフィールドのみ入力が許可される)。その後[はい、保護を開始します]をクリックしてください。

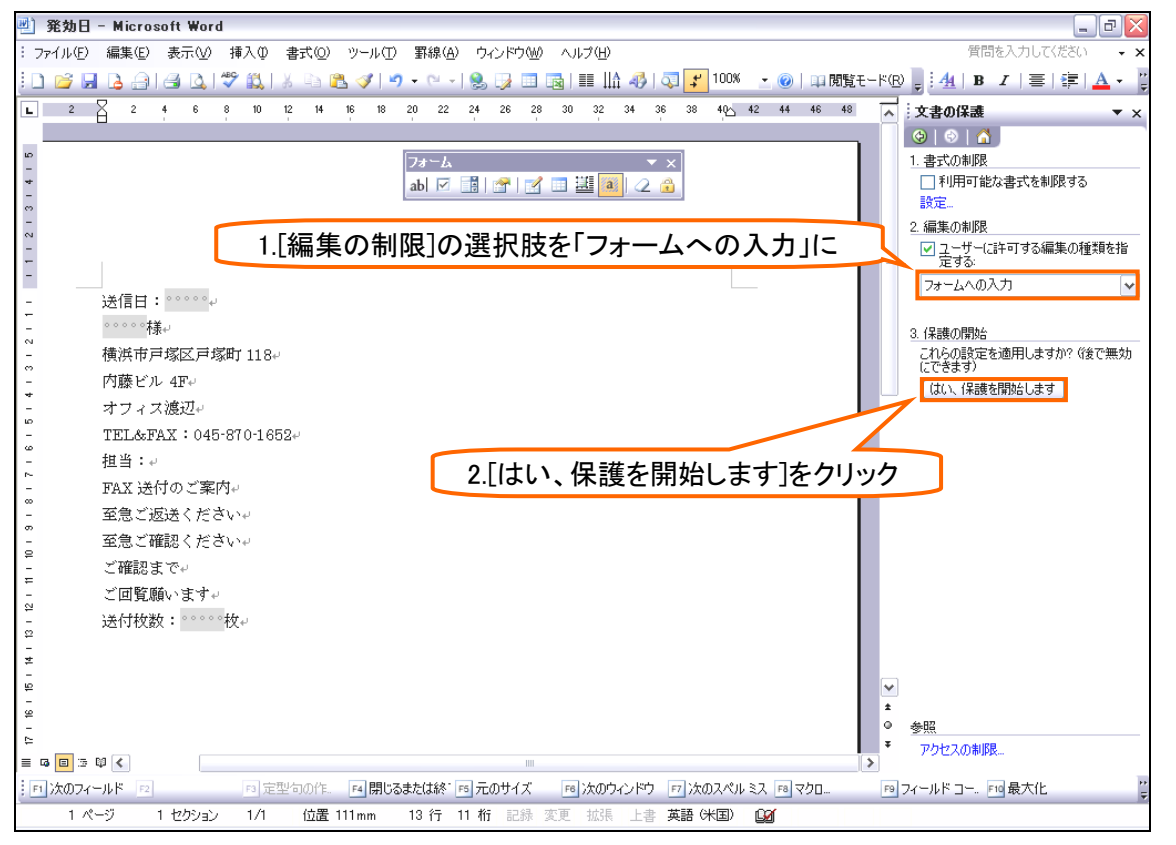